## 申請帳號操作說明(操作諮詢電話: 02-2356-5605)

1. 請先登入人民團體數位櫃臺,網址: https://grouptw.moi.gov.tw/

點選「人物」後,點選「註冊」按鈕。

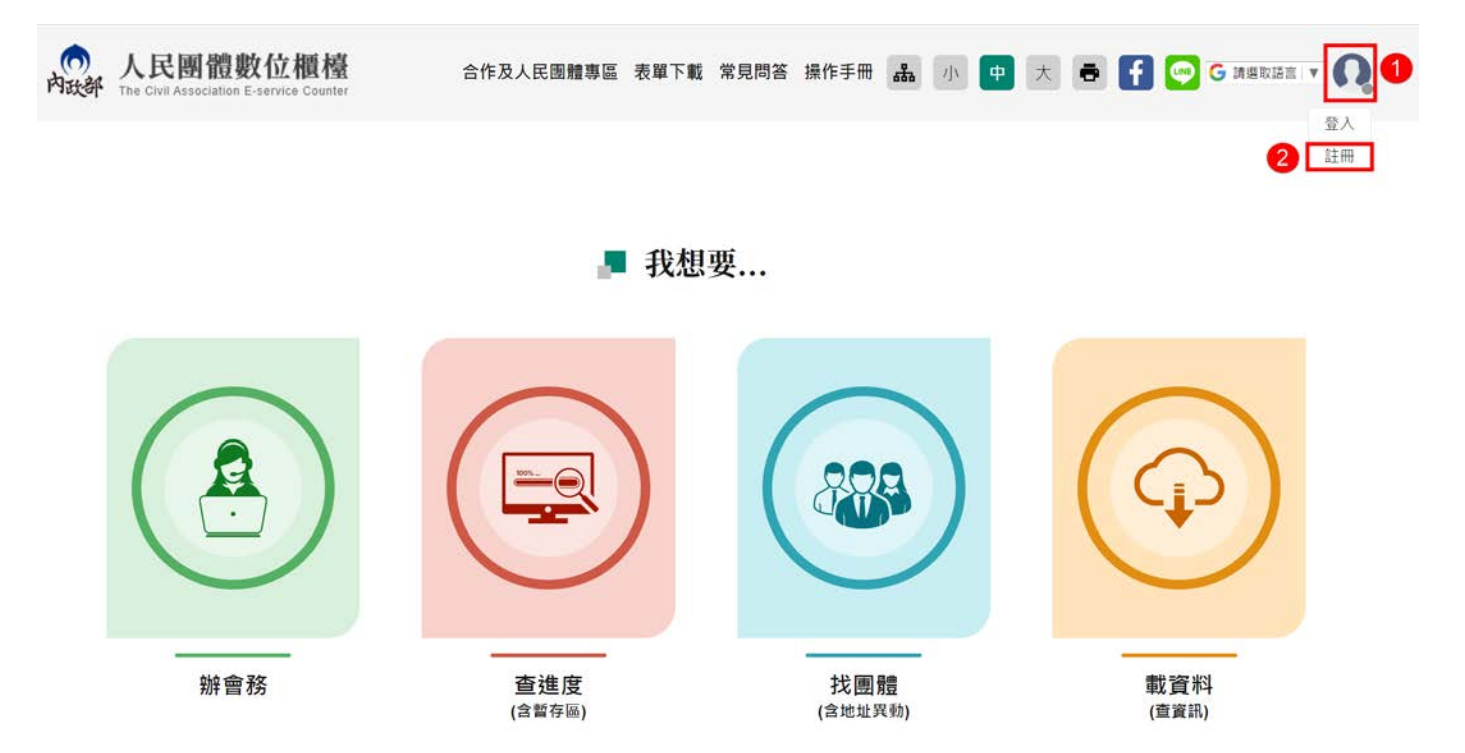

2. 團體類型,點選「社會團體」,所屬團體名稱,下拉選單,請依團體實際名稱 選擇,後面方框只要輸入「團體名稱」,依序填寫「負責人出生年月日」、「聯 絡人姓名」、「聯絡人電話」、「團體電子信箱」、「註冊帳號」、「登入密碼」,填 寫完成後,點選「註冊」。

**範例一**:團體名稱若為「<u>臺灣 XXXXXX</u>」,下拉選單,請選擇「<u>臺灣</u>」,後面方 框輸入「XXXXXX」。

**範例二**:團體名稱若為「<u>XXXXXX</u>」,下拉選單,維持再「<u>請選擇</u>」,後面方框輸入,「XXXXXXX」。

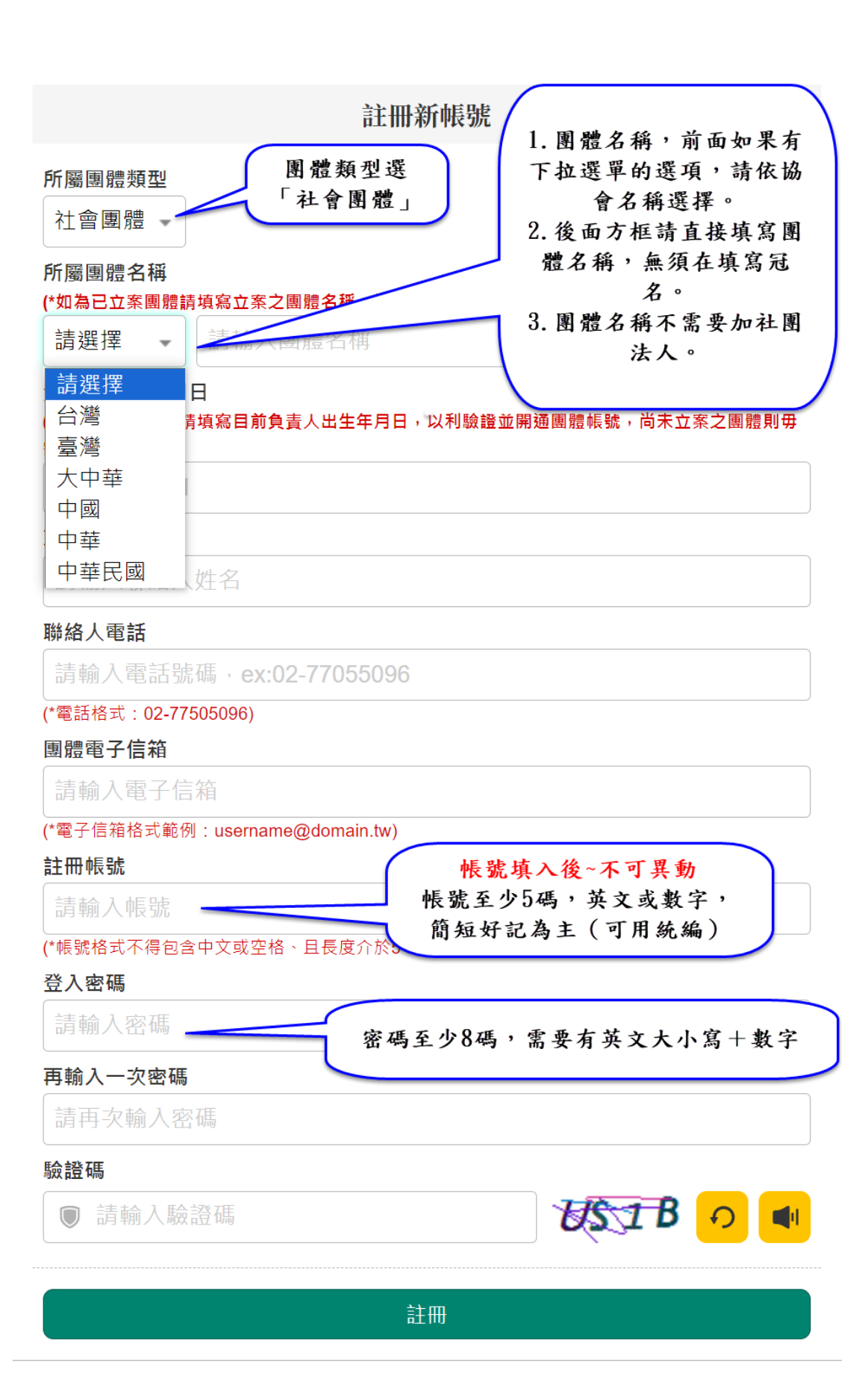

3. 點選「註冊」後,系統會有下列文字,大約20分鐘內至信箱收信。

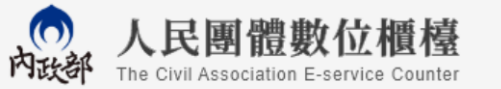

合作及人民團體專區 表單下載 常見問答 操作手册

請至信箱收取驗證信,以完成註冊作業 點選信件內驗證連結開通帳號,即可開始使用帳號登入系統進行線上申辦及進度查詢 載資料功能需待社團身分查驗通過後,由總管理者開通後才可使用 如有任何疑問,請洽總機:1996或撥打內政服務熱線:(02)7750-5096

4. 收到帳號開通通知郵件,請點選帳號驗證「連結」進行開通。

| 【人民團體數位櫃台】帳號開通通知 雨個連結,選擇其中一個點選,就可以驗證                                                  |
|---------------------------------------------------------------------------------------|
| 8 人民團體數位櫃檯暨管理系統<br>收件者:                                                               |
| 您好·請點選帳號驗證 <mark>連結</mark> 進行開通                                                       |
| 驗證信連結: <u>https://grouptw.moi.gov.tw/Login/CheckMail?Code=K8MM64TEZY&amp;sn=10285</u> |
| 帳號開通後即可登入系統進行線上申辦及查詢服務                                                                |
| 載資料功能需待社團身分查驗通過後·由總管理者開通後才可使用                                                         |
| 謝謝!!                                                                                  |
| 此為系統信件‧請勿回信。                                                                          |
| 如有任何疑問·請洽總機:1996或撥打內政服務熱線(02)7750-5096                                                |
|                                                                                       |
| ← 回覆 → 轉寄                                                                             |

5. 點選「連結」後,系統會彈跳出「帳號開通完成,點擊確認後登入系統開始

使用」。

訊息

 $\times$ 

帳號開通完成,點擊確認後登入系統開始使用

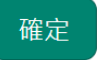

操作上若有疑問,可致電部內駐點人員周小姐

(操作諮詢電話: 02-23565605,信箱: moik10717@moi.gov.tw)